## 6. Text to Music

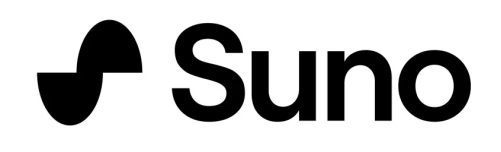

## **Suno**

https://suno.com/

#### Γνωρίζουμε το Suno

Το Suno είναι το πιο διαδεδομένο πρόγραμμα παραγωγής τραγουδιών και μουσικής στηριζόμενο στην Τεχνητή Νοημοσύνη. Μπορεί να παράξει μουσική στηριζόμενο στις προτιμήσεις μας, μπορεί να μελοποιήσει στίχους και, τέλος μπορεί να γράψει ένα τραγούδι για το θέμα που θα του ζητήσουμε.

Το βρίσκουμε στη διεύθυνση : https://suno.com/

Στη δωρεάν έκδοσή του παίρνουμε 50 credits κάθε μέρα, που αρκούν για 10 τραγούδια. Τα τραγούδια που θα παραχθούν δεν είναι για εμπορική χρήση.

#### SUNO Greek Tren Home Create Library Explore Search 56 16 2 Σφραγίδα 540 Credits Subscribe Hip hop Tsalouchos What's New? 20 Help About Top Catego Careers X O J A

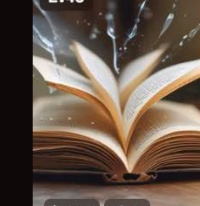

#### **Basic Plan \$0**/month

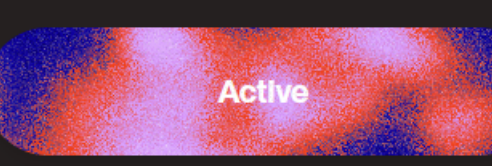

- 50 credits renew daily (10 songs)
- Non-commercial terms
- No credit top ups
- Shared generation queue
- 2 running jobs at once

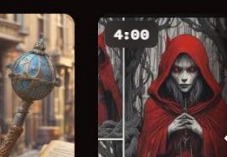

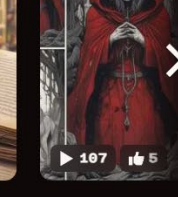

hard rock diaboli

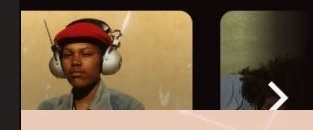

#### Η επιλογή Search

Με την επιλογή Search κάνουμε αναζήτηση για τραγούδια, playlists, χρήστες ή ό,τι είναι πιο επίκαιρο, trendy ή πιο πρόσφατο στη βιβλιοθήκη του Suno.

| SUNO                     | <ul> <li>Search for songs, playlists, or users</li> </ul>                                                                                                   |   |        |               |     |            |             |
|--------------------------|----------------------------------------------------------------------------------------------------|---|--------|---------------|-----|------------|-------------|
| Home                     |                                                                                                    |   |        |               |     |            |             |
| Create                   | Songs Playlists Users Most relevant ~                                                                                                    |   |        |               |     |            |             |
| Library                  |                                                                                                    |   |        |               |     |            |             |
| Explore                  | Popular songs                                                                                                    |   |        |               |     |            |             |
| Search                   | My Pain is Electric         * Foggy         Electric         2:59                                                                                           |   | 70470  | r <b>i</b> te | 603 | ¢          |             |
| 530 Credits<br>Subscribe | Kung Fu鴨                                                                                                    | • | 176358 | r <b>t</b>    | 179 | ¢          |             |
| What's New? 20<br>Help   | The Only One on Earth (ft. Delta Studio)<br>TongMick  P. 19. 19. 19.<br>[Artcore], Emotional, beautiful, synthwave, layered female vocals, strings, melodic | • | 85845  | .te           | 362 | ¢          |             |
| About<br>Careers         | Sliding (x Babe Lightyear)<br>Dray<br>acoustic drums, groove bass, breakbeat, female vocals, funk, bouncy                                                   | ► | 57776  | ÷             |     | ¢          |             |
|                          | Eugen Doga - 60<br>SearingInstrumentals6   00:42 / 00:55 □ □ □ □ □ □ □ □ □ □ □ □ □ □ □ □ □ □                                                                |   | 4      | , '           | •   | <b>:</b> : | <b>4</b> 0) |

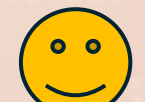

ΠΟΛΥΖΩΗΣ ΜΠΑΜΠΟΥΡΑΣ -- 11° ΔΗΜΟΤΙΚΟ ΣΧΟΛΕΙΟ ΠΑΛΑΙΟΥ ΦΑΛΗΡΟΥ «ΕΛΕΝΗ ΓΛΥΚΑΤΖΗ ΑΡΒΕΛΕΡ»

Cr

Ex Se

Su

#### Η επιλογή Explore

Είναι μια **μαγική επιλογή**, καθώς **ανακαλύπτουμε** τα **εκατοντάδες** (;) **είδη μουσικής** του Suno.

Μπορούμε να κάνουμε κλικ σ' οποιοδήποτε είδος μουσικής που κατεβαίνει στο δεξί μέρος της οθόνης και να το ακούσουμε...

#### Suno Explore new styles of music with Suno Pick a style, or roll the dice... What will you create? © 2024 Suno, Inc. Terms of Service Privacy Policy

#### Η επιλογή Library

Η επιλογή Library μας βάζει στην προσωπική μας Βιβλιοθήκη, όπου μπορούμε να αναζητήσουμε τραγούδια, Playlists, χρήστες που ακολουθούμε ή χρήστε που μας ακολουθούν.

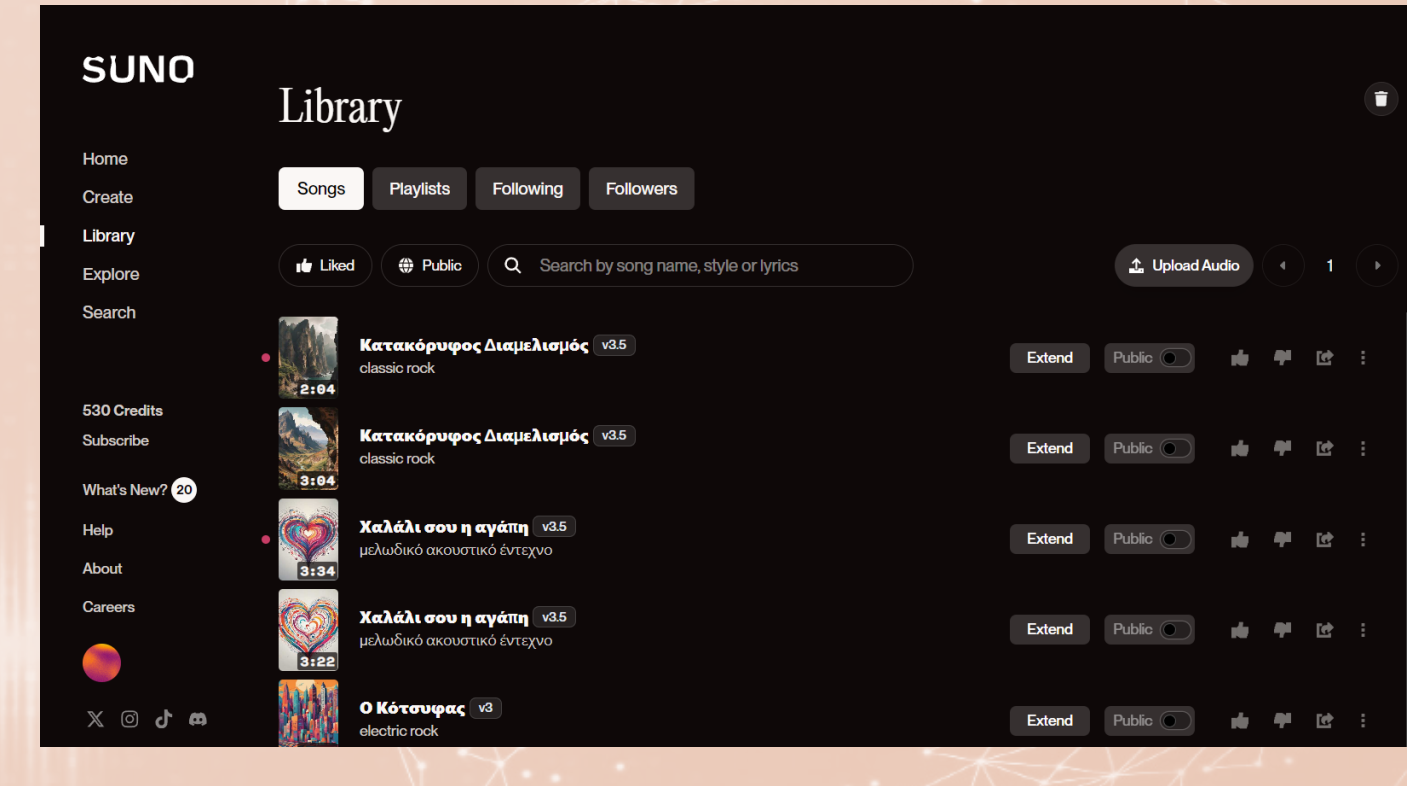

#### Η επιλογή Create

Με την επιλογή αυτή ζητάμε από Suno :

Να ανεβάσουμε ένα τραγούδι ή μια μουσική από τον υπολογιστή μας στη Βιβλιοθήκη του Suno.

- Για να ανεβάσουμε ένα ηχητικό : Κάνουμε κλικ στο Upload Audio
   και στο παράθυρο που εμφανίζεται :
- Είτε θα ανεβάσουμε ένα ηχητικό από τον υπολογιστή μας (My Device) είτε θα ηχογραφήσουμε κάτι (Audio).

|                                              | Custom 🗘 Upt                                     | oad Audio V3 V                                |
|----------------------------------------------|--------------------------------------------------|-----------------------------------------------|
| Z                                            | Song description <i>Q</i> a romantic anime some  | Instrumental                                  |
| Upload A                                     | udio                                             | ×                                             |
| Drop files here,                             | <u>browse files</u> or imp                       | ort from:                                     |
| 🕒 My Devic                                   | æ                                                |                                               |
| 🔮 Audio                                      |                                                  |                                               |
| Must be original aud<br>vocals detected will | dio between 6 and 60 se<br>be made private-only. | econds long. Audio with                       |
| X                                            | Cancel                                           | Continue                                      |
|                                              | Moo<br>Make a song to chill to<br>vibe you wa    | ods<br>o, get hype to, or any<br>ant to feel. |

#### Η επιλογή Create

Η άλλη δυνατότητα της επιλογής Create είναι :

- Να δημιουργήσει μια μουσική ή ένα τραγούδι πάνω σε ένα συγκεκριμένο θέμα.
  - Στο πλαίσιο Song Description θα γράψουμε με περιγραφή του ηχητικού που θέλουμε να φτιάξει το Suno.
  - Αν επιλέξουμε την επιλογή Instrumental θα είναι ορχηστρικό το κομμάτι μας, σε άλλη περίπτωση θα είναι τραγούδι.
  - Πατάμε Create και αναμένουμε από το Suno σε λίγα δευτερόλεπτα να μας δώσει δυο εκδοχές αυτού που ζητήσαμε.

Πιο κάτω υπάρχουν ιδέες και προτάσεις του Suno για νέες δημιουργίες.

| Custom 1 Upload Audio v3 >                                                                  |
|---------------------------------------------------------------------------------------------|
| Song description @ Instrumental                                                             |
| a romantic anime song about finding<br>love on a rainy day                                  |
| 1                                                                                           |
| 0/200                                                                                       |
| rਰ Create                                                                                   |
| Need ideas?                                                                                 |
| Person<br>Make a song about your mom, partner,<br>best friend, or anyone else in your life. |
| Special Occasions                                                                           |
| Make a song to celebrate a birthday, holiday, or other special life events.                 |
| Moods                                                                                       |
| Make a song to chill to, get hype to, or any<br>vibe you want to feel.                      |

#### Η επιλογή Create (Custom)

Αν θέλουμε να δώσουμε μια πιο προσωπική χροιά στο ηχητικό που μας δημιουργήσει το Suno, επιλέγουμε **Custom**.

Στο πλαίσιο που είναι κάτω από το **Lyrics** είτε **εισάγουμε δικούς μας στίχους** είτε **γράφουμε το θέμα του τραγουδιού**, οπότε το Suno θα δημιουργήσει στίχους για το θέμα που βάλαμε.

Παρακάτω στο πλαίσιο κάτω από το **Style of Music** θα γράψουμε το είδος και το στυλ της μουσικής που θέλουμε να δημιουργηθεί.

Και, τέλος, γράφουμε στο παρακάτω πλαίσιο τον **Τίτλο** του ηχητικού μας. Πατάμε **Create** και περιμένουμε λίγα δευτερόλεπτα για να μας παρουσιάσει το Suno 2 εκδοχές του ηχητικού που ζητήσαμε.

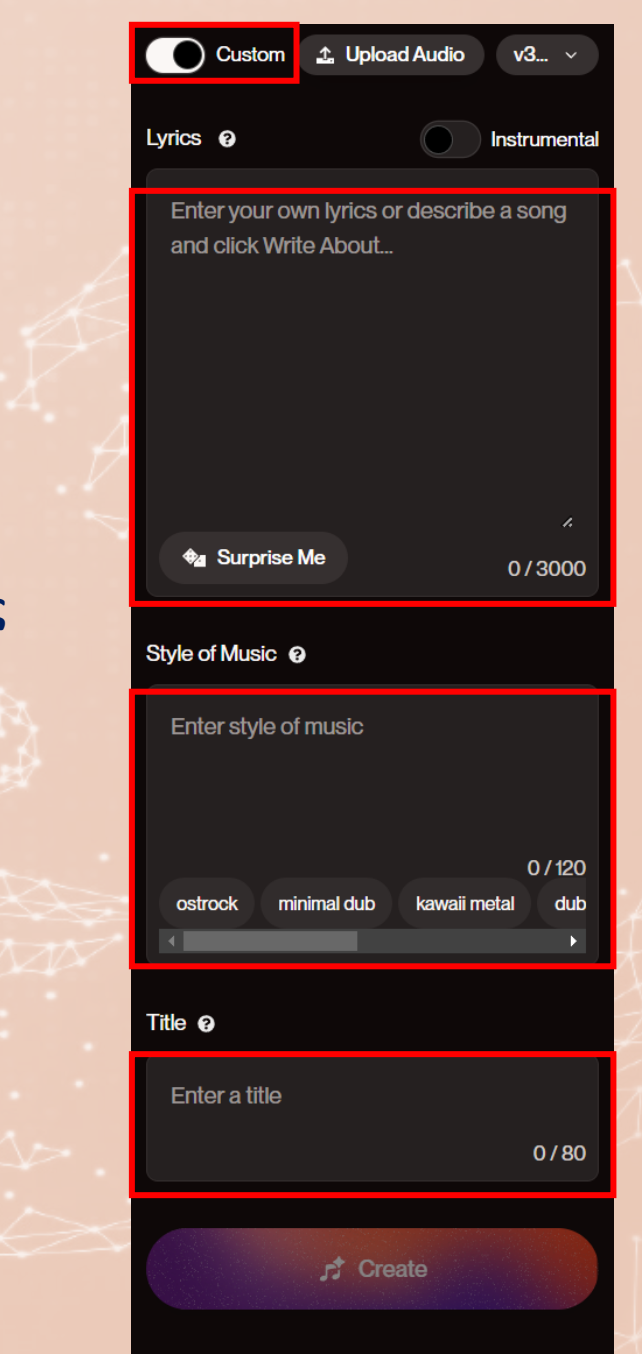

# ΑΙΧΑ

#### AIVA (Artificial Intelligence Virtual Artist)

Για να δημιουργήσουμε στο ΑΙVΑ ερχόμαστε στη διεύθυνση : <u>https://www.aiva.ai/</u>

Εδώ η εφαρμογή μας καλεί να δημιουργήσουμε έναν **λογαριασμό** ή αν έχουμε να κάνουμε **LOG IN**.

Για καλύτερα αποτελέσματα καλό είναι να την κατεβάσουμε στον υπολογιστή μας από την επιλογή **Download**.

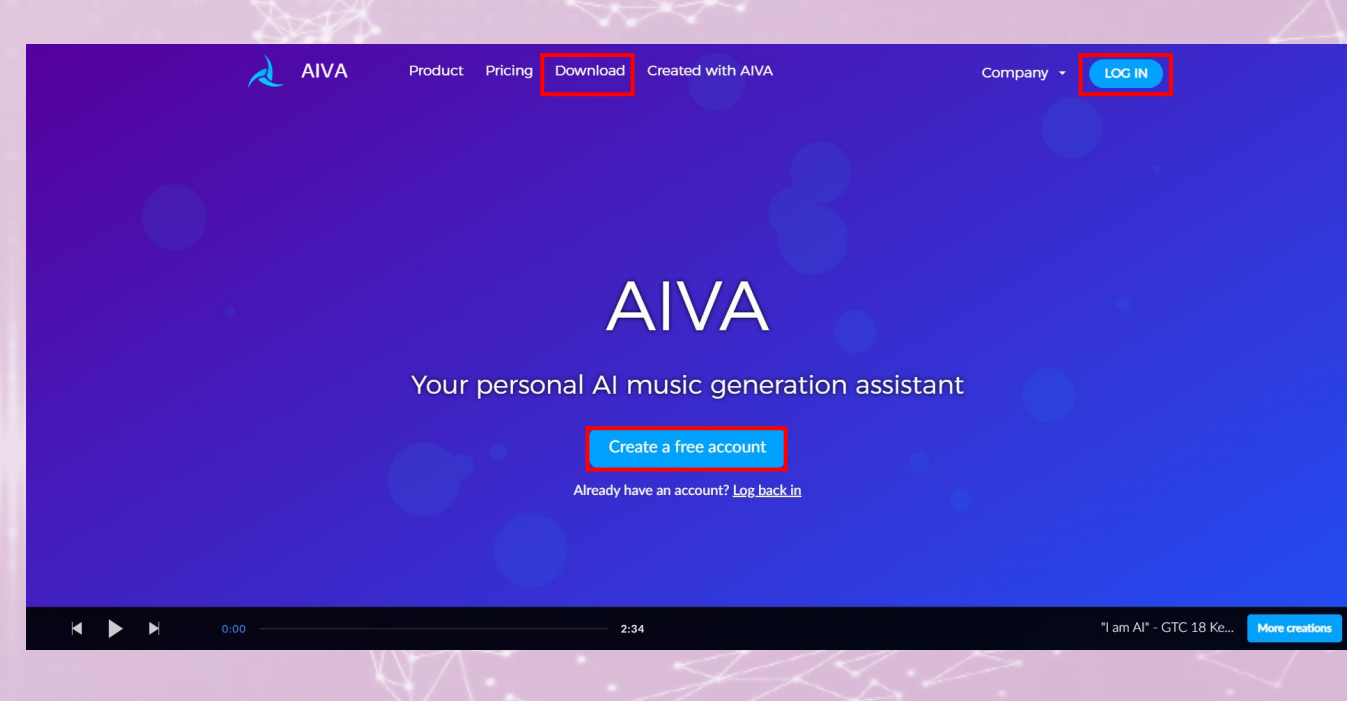

#### AIVA (Artificial Intelligence Virtual Artist)

Σύμφωνα με το πρόγραμμα μπορούμε :

- Να δημιουργούμε μουσική, το copyright της οποίας ανήκει στο AIVA,
- Δεν μπορούμε να τη χρησιμοποιήσουμε για κερδοσκοπικούς σκοπούς,
- Όταν χρησιμοποιούμε μουσική που
   δημιουργήσαμε με το AIVA οφείλουμε να
   αναφέρουμε τα credits
- Έχουμε δυνατότητα κατεβάσματος ως 3
   κομμάτια τον μήνα διάρκειας ως 3 λεπτά (mp3 ή midi).

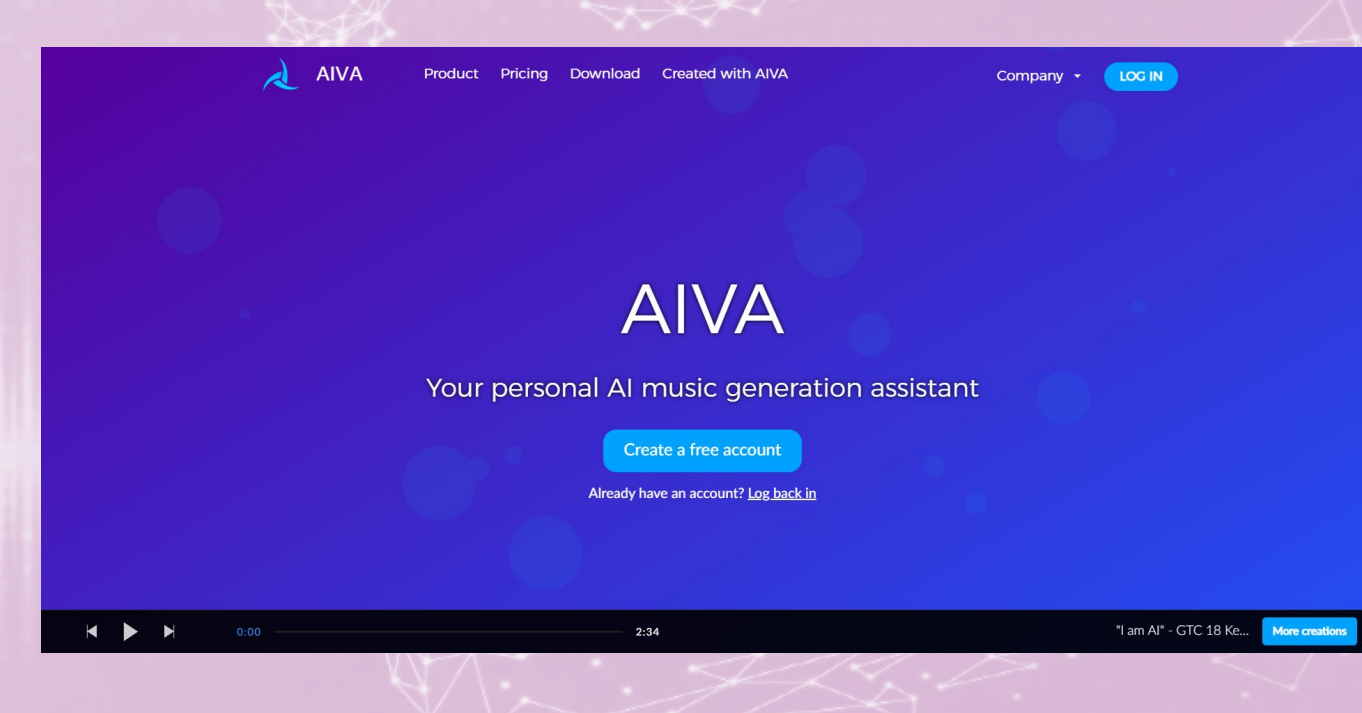

### Η διεπαφή του ΑΙVA

Στο πάνω μέρος της διεπαφής και στο μέσον υπάρχουν τρεις επιλογές :

- Composition : Σύνθεση
- Styles : Στυλ, είδος μουσικής
- Influences : Κομμάτια επιρροές

Υπάρχουν δυο πράσινα κουμπιά Create Track και Create.

Το πρώτο δημιουργεί κομμάτια μουσικής και το δεύτερο εκτός από μουσική δημιουργεί και φακέλους για τις μουσικές μας.

Κάτω αριστερά μπορούμε να δούμε στοιχεία του λογαριασμού μας, ενώ ακόμα πιο κάτω θα δούμε τον player του AIVA.

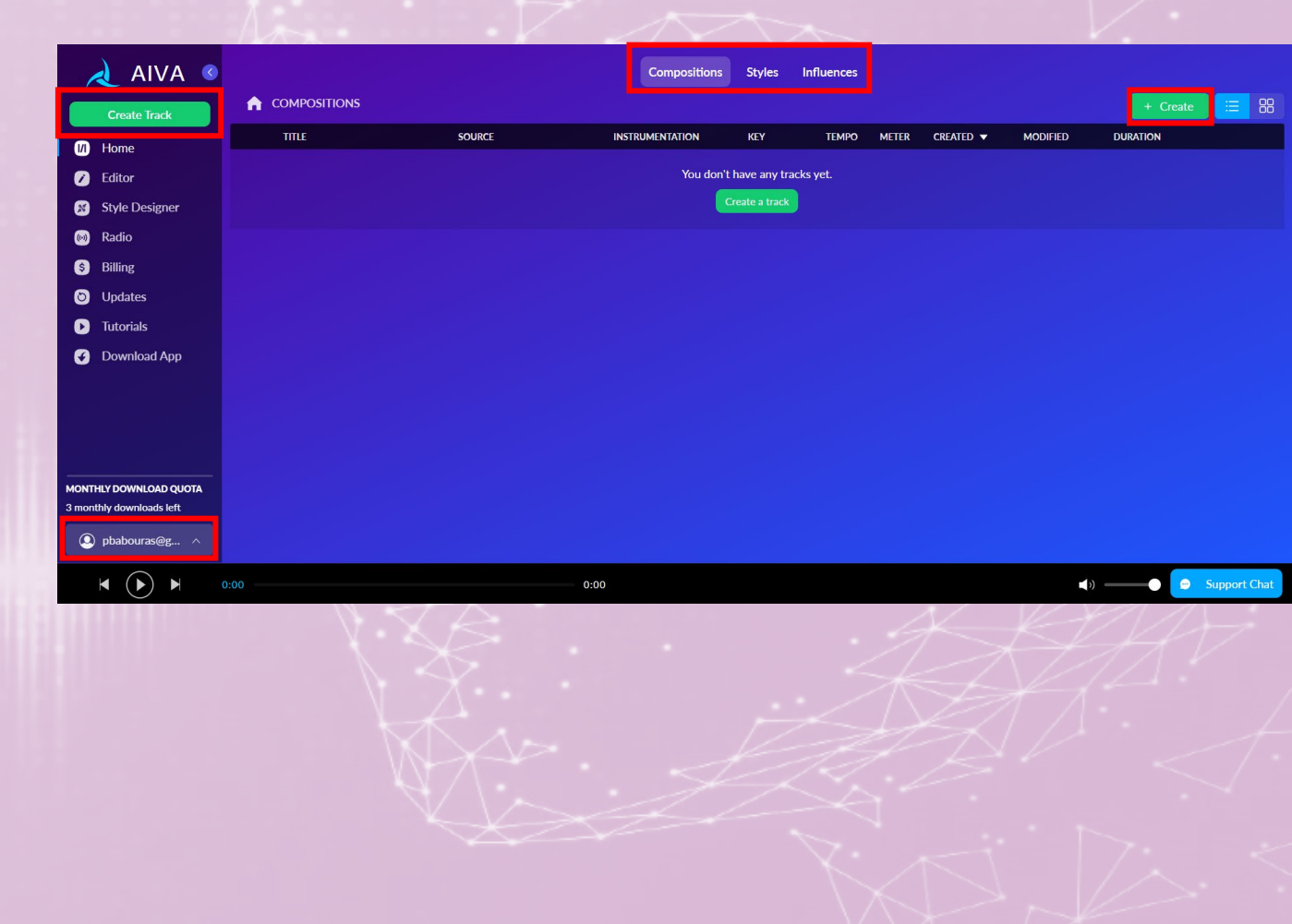

#### Δημιουργία μουσικής με τα Styles

Επιλέγουμε Create από δεξιά και θα δούμε πέντε τρόπους

δημιουργίας μουσικής. Επιλέγουμε From a Style.

Η οθόνη αλλάζει και μας δείχνει δείγματα στυλ Μουσικής 16 σελίδες από δείγματα στυλ Μουσικής. Πατάμε το **Play** σε κάποιο από αυτά για να το γνωρίσουμε ακουστικά.

Αν δε βρίσκουμε αυτό που θέλουμε στο πλαίσιο αναζήτησης που υπάρχει πάνω από τη λίστα στυλ, μπορούμε να δώσουμε το όνομα του στυλ που αναζητούμε π.χ. Epic

Επιλέγουμε το στυλ που μας ενδιαφέρει και θα δούμε δεξιά του εμφανίζεται ένα πράσινο κουμπί **Create**. Το πατάμε !

| Styles Library                    | progression Step by step Upload inf                                                                                                    | fluence Import MIDI                                                                                                    |                                                                                                    |
|-----------------------------------|----------------------------------------------------------------------------------------------------|----------------------------------------------------------------------------------------------------|----------------------------------------------------------------------------------------------------|
| Q epic &                          | • News                                                                                                    | styles from AIVA! = Filters Sort by: Generated Compo                                                                                                    | sit                                                                                                    |
|                                   |                                                                                                    |                                                                                                    |                                                                                                    |
| Epic Orchestra (Modern Cinematic) | 244.6k 🕽 \cdots 💽 Epic Eme<br>AIVA                                                                                                    | otional Pop 149.5k 🖈 🚥                                                                                                    |                                                                                                    |
| Epic Dragonborn (Fantasy)         | Epic Wo                                                                                                    | orld Symphonic                                                                                                    |                                                                                                    |
|                                   | 50.9k 5                                                                                                    | + Create                                                                                                    |                                                                                                    |
| Dark Epic Orchestra               | 30.3k J ··· Epic Cin                                                                                                    | nematic Thriller 22.5k ♪ …                                                                                                    |                                                                                                    |
| STRUCTURE                         |                                                                                                    |                                                                                                    |                                                                                                    |
|                                   | 1/1                                                                                                    |                                                                                                    |                                                                                                    |
|                                   |                                                                                                    |                                                                                                    |                                                                                                    |
| 0:00                              |                                                                                                    |                                                                                                    | 😁 Support                                                                                                    |
|                                   | A                                                                                                    |                                                                                                    | ¥-<br><>                                                                                                    |
|                                   | Styles       Chord         Styles       Library         pic       Image: Contrastra (Modern Cinematic) (Modern Cinematic) (Modern C | Styles     Chord progression     Step by step     Opload in         Styles     Chord progression     Step by step     Opload         Styles     Chord progression     Step by step     Opload         Styles     Epic Orchestra (Modern Cinematic)     244.64 / mile     Opload     Epic Orchestra       O Dark Epic Orchestra     30.81 / mile     Opload     Epic Cinestra       StudowWolf     30.81 / mile     Opload     Epic Cinestra       StudowWolf     30.81 / mile     Opload     Epic Cinestra       StudowWolf     30.81 / mile     Opload     Epic Cinestra       StudowWolf     30.81 / mile     Opload     Epic Cinestra       StudowWolf     30.81 / mile     Opload     Epic Cinestra       StudowWolf     30.81 / mile     Opload     Epic Cinestra       StudowWolf     30.81 / mile     Opload     Epic Cinestra       StudowWolf     30.81 / mile     Opload     Epic Cinestra       StudowWolf     30.81 / mile     Opload     Opload       StudowWolf     30.81 / mile     Opload     Opload       StudowWolf     30.81 / mile     Opload     Opload       StudowWolf     30.81 / mile     Opload     Opload       StudowWolf     30.81 / mile     Opload | Style       Chord progression       Step by step       Upload influence       Import MIDI         Styles       Library <ul> <li>Ppic</li> <li>Rev. styles</li> <li>Stop</li> <li>Epic</li> <li>Epic</li> <li< th=""></li<></ul> |

#### Δημιουργία με... στυλ

Από το παράθυρο που εμφανίζεται έχουμε τρεις επιλογές να κάνουμε :

Key Signature : Το κλειδί του μουσικού κομματιού (πιο χαρούμενα είναι τα major απ' ότι τα minor). Επιλέγουμε Any Minor.

Duration : Η διάρκεια. Επιλέγουμε 0'30 – 1'

Number of Compositions : Ο αριθμός των μουσικών κομματιών που θέλουμε να δημιουργηθούν. Επιλέγουμε 2 και πατάμε στο Create tracks.

| Create from a style    |             | × |
|------------------------|-------------|---|
| Key Signature          | Auto        | • |
| Duration               | Any         | - |
| Duration               | Auto        |   |
| Number of Compositions | 1           | - |
|                        | 1           |   |
| Create tracks          | 2           |   |
|                        | 3           |   |
|                        | 4           |   |
|                        | 5           |   |
|                        | 3'00 - 3'30 | 1 |
|                        | 3'30 - 4'00 |   |
|                        | 4'00 - 4'30 |   |
|                        | 4'30 - 5'00 |   |
|                        | 5'00 - 5'30 |   |
|                        | E major     |   |
|                        | Eb major    |   |
|                        | F major     |   |
|                        | F# major    |   |
|                        | G major     |   |
|                        | Gb major    | - |

#### Οι πρώτες μας μουσικές

| A I | COMPOSITIONS       |                          |                 |          |       |       |              |          | + Cre    | ate          | E | 88  |
|-----|--------------------|--------------------------|-----------------|----------|-------|-------|--------------|----------|----------|--------------|---|-----|
|     | TITLE              | SOURCE                   | INSTRUMENTATION | KEY      | TEMPO | METER | CREATED 🔻    | MODIFIED | DURATION |              |   |     |
|     | New Composition #1 | World Symphonic I - Slow | GP Ensemble     | Bb Minor | 70    | 4/4   | Aug 26, 2024 |          | 0:56     | $\heartsuit$ | 0 |     |
| 7   | New Composition #2 | World Symphonic I - Slow | GP Ensemble     | B Minor  | 65    | 4/4   | Aug 26, 2024 |          | 0:56     |              | 0 | ••• |

#### Δημιουργήσαμε τις πρώτες μας μουσικές με την Τεχνητή Νοημοσύνη.

Ένας ακόμη εύκολος τρόπος για να δημιουργήσουμε μουσική με το ΑΙVA είναι να χρησιμοποιήσουμε κάποιο μουσικό κομμάτι που γνωρίζουμε και το οποίο θα χρησιμοποιηθεί από το ΑΙVA ως επιρροή για τη δημιουργία νέων μουσικών κομματιών.

Επιλέγουμε Create από δεξιά και στη συνέχεια From an Influence.

Εκεί που γράφει **Drag & Drop ...** θα σύρουμε το μουσικό κομμάτι που θέλουμε να γίνει επιρροή για νέα. Μπορούμε να κλικάρουμε και να ψάξουμε στον δίσκο μας τη μουσική που θέλουμε.

Μπορούμε ακόμα να επιλέξουμε από το γαλάζιο κουμπί κάτω, ένα υπάρχον μουσικό κομμάτι επιρροή.

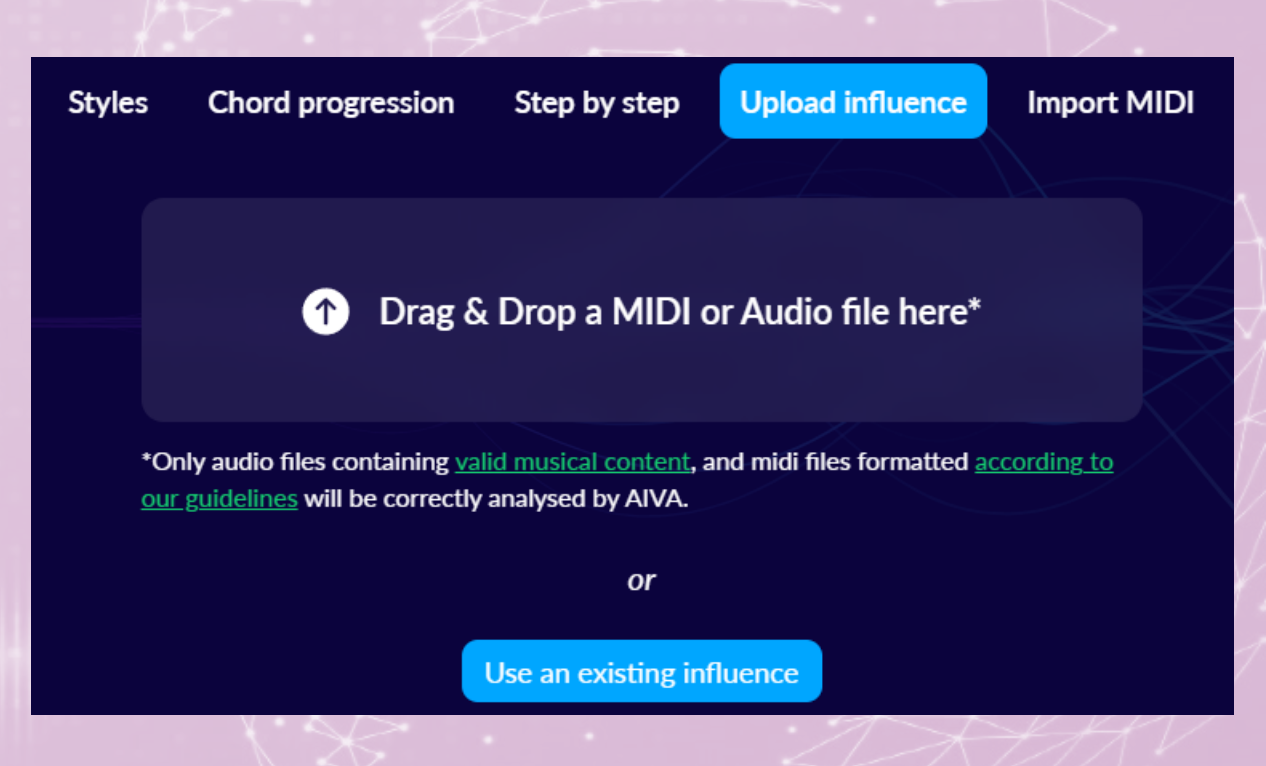

Εισάγουμε το μουσικό κομμάτι που θέλουμε να χρησιμοποιήσει το ΑΙVΑ ως επιρροή και αφήνουμε να βρει μόνο του το κλειδί της μουσικής που ανεβάσαμε. Επιλέγουμε **Done**.

Ανοίγει ένα νέο παράθυρο από όπου μπορούμε είτε να αφήσουμε ολόκληρο ή να «**τριμάρουμε**» το κομμάτι (τραβώντας την πράσινη πλευρά εκεί όπου δείχνουν τα κόκκινα πλαίσια) ή και να το αφήσουμε ολόκληρο για να το χρησιμοποιήσει το ΑΙVA ως επιρροή.

Στο τέλος πατάμε το γαλάζιο κουμπί στο κάτω μέρος **«Trim and upload»**.

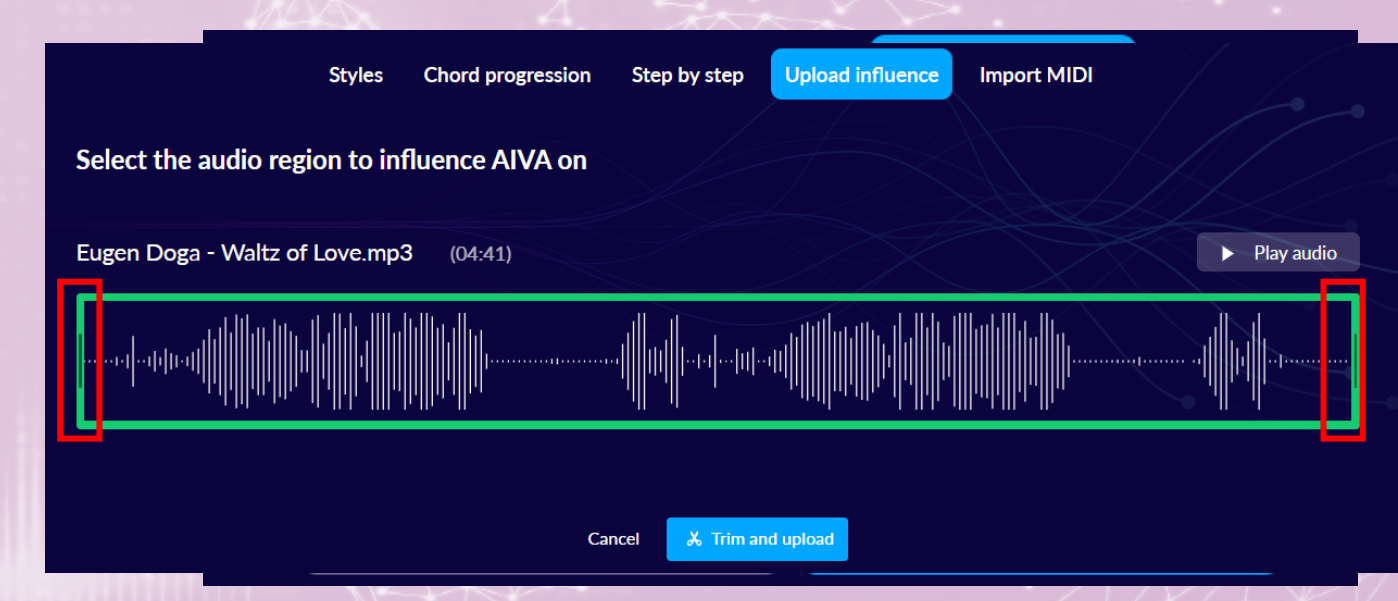

Μετά από λίγα λεπτά το μουσικό κομμάτι μας ανέβηκε και το βλέπουμε στο παράθυρο που άνοιξε στην καρτέλα Influences.

Στη δεξιά πλευρά θα πατήσουμε είτε τις τρεις τελείες είτε το κουμπί με τον σταυρό και θα εμφανιστεί το παράθυρο, που βλέπουμε δεξιά.

**ENSEMPLE** : Τα όργανα που θα χρησιμοποιηθούν. Αφήνουμε το προεπιλεγμένο.

KEY SIGNATURE : Το κλειδί έχει ήδη αναγνωριστεί.

SELECT AN EMOTION : Επιλογή συναισθήματος

**DURATION** : Διάρκεια 2'30 -3'00

NUMBER OF COMPOSITIONS : Αριθμός κομματιών. 2

Πατάμε Create tracks.

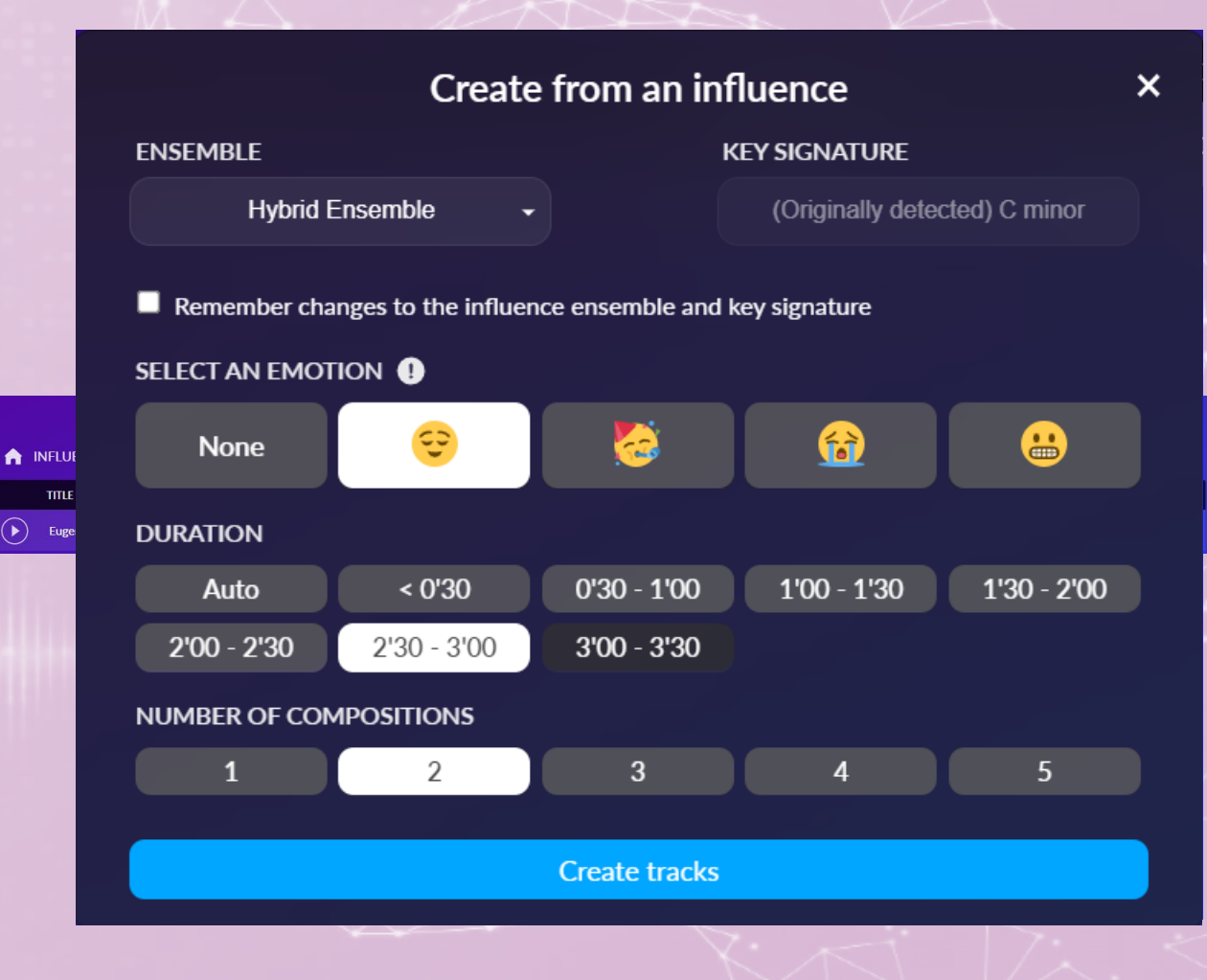

|    |                    |                            | Compositions      | Styles In | fluences |       |              |          |          |    |    |      |
|----|--------------------|----------------------------|-------------------|-----------|----------|-------|--------------|----------|----------|----|----|------|
| A  | COMPOSITIONS       |                            |                   |           |          |       |              |          | + Crea   | te | := | 88   |
|    | TITLE              | SOURCE                     | INSTRUMENTATION   | KEY       | TEMPO    | METER | CREATED 🔻    | MODIFIED | DURATION |    |    |      |
| \$ | New Composition #1 | World Symphonic I - Slow   | GP Ensemble       | Bb Minor  | 70       | 4/4   | Aug 26, 2024 |          | 0:56     | •  |    |      |
| \$ | New Composition #2 | World Symphonic I - Slow   | GP Ensemble       | B Minor   | 65       | 4/4   | Aug 26, 2024 |          | 0:56     | C  | )  | •••• |
| \$ | New Composition #2 | Eugen Doga - Waltz Of Love | Small Pirate Band | Eb Major  | 184      | 6/8   | Aug 26, 2024 |          | 2:36     | Q  | •  | •••• |
|    | New Composition #3 | Eugen Doga - Waltz Of Love | Small Pirate Band | Eb Major  | 102      | 6/8   | Aug 26, 2024 |          | 2:42     | 0  | )  |      |

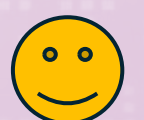

Μετά το Create tracks εμφανίζεται η παραπάνω οθόνη με τα μουσικά κομμάτια που έχουμε δημιουργήσει ως τώρα.

#### Διαχείριση μουσικών κομματιών

**GP** Ensemble

**GP** Ensemble

Small Pirate Band

Small Pirate Band

World Symphonic I - Slow

World Symphonic I - Slow

Eugen Doga - Waltz Of Love

Eugen Doga - Waltz Of Love

New Composition #1

New Composition #2

New Composition #2

New Composition #3

| $\mathcal{P}$ | DOWNLOAD SINGLE FILES                                                                  |                                      |                                 |  |  |  |  |  |  |  |
|---------------|----------------------------------------------------------------------------------------|--------------------------------------|---------------------------------|--|--|--|--|--|--|--|
| 4             | MP3                                                                                    | Orchestrated MIDI                    | Reduced MIDI                    |  |  |  |  |  |  |  |
| Ĺ             | € WAV                                                                                  | ıllı Stems                           | 🎜 Chords                        |  |  |  |  |  |  |  |
|               | OTHER ACTIONS                                                                          |                                      |                                 |  |  |  |  |  |  |  |
| Aug 26,       | Download zip (MP3 + MIDI)                                                              |                                      |                                 |  |  |  |  |  |  |  |
|               | Render Uncompressed WAV (16 bit, 44.1kHz)                                              |                                      |                                 |  |  |  |  |  |  |  |
| Aug 26,       | ۱∣۱۰ Render Stems (16 bit WAV)                                                         |                                      |                                 |  |  |  |  |  |  |  |
| Aug 26,       | LICENSE: Personal Use. To own t                                                        | he full copyright of this track, ple | ase Upgrade your Subscription . |  |  |  |  |  |  |  |
| <b>.</b>      | MONTHLY QUOTA: You can download 3 more composition(s) this month. Downloading the same |                                      |                                 |  |  |  |  |  |  |  |
| Aug 26,       | composition multiple times will only count as one download.                            |                                      |                                 |  |  |  |  |  |  |  |
|               | Add composition parameters to the file name                                            |                                      |                                 |  |  |  |  |  |  |  |

DOWNLOAD COMPOSITION

×

Η καρδούλα στα δεξιά κάθε μουσικού κομματιού το ορίζει ως αγαπημένο και μπορούμε να το βρίσκουμε γρήγορα.

Το βελάκι προς τα κάτω μας δίνει τη δυνατότητα να κατεβάσουμε στον υπολογιστή μας το κομμάτι. Ας το πατήσουμε.

Εμφανίζεται το παράθυρο DOWNLOAD COMPOSITION, επιλέγουμε MP3 και ανοίγει ένα παράθυρο αποθήκευσης.

Δεν ξεχνάμε ότι έχουμε δυνατότητα να κατεβάσουμε μέχρι 3 μουσικά κομμάτια τον μήνα.

ΠΟΛΥΖΩΗΣ ΜΠΑΜΠΟΥΡΑΣ -- 11° ΔΗΜΟΤΙΚΟ ΣΧΟΛΕΙΟ ΠΑΛΑΙΟΥ ΦΑΛΗΡΟΥ «ΕΛΕΝΗ ΓΛΥΚΑΤΖΗ ΑΡΒΕΛΕΡ»

**Bb Minor** 

**B** Minor

Eb Major

Eb Major

70

65

184

102

4/4

4/4

6/8

6/8

#### Διαχείριση μουσικών κομματιών

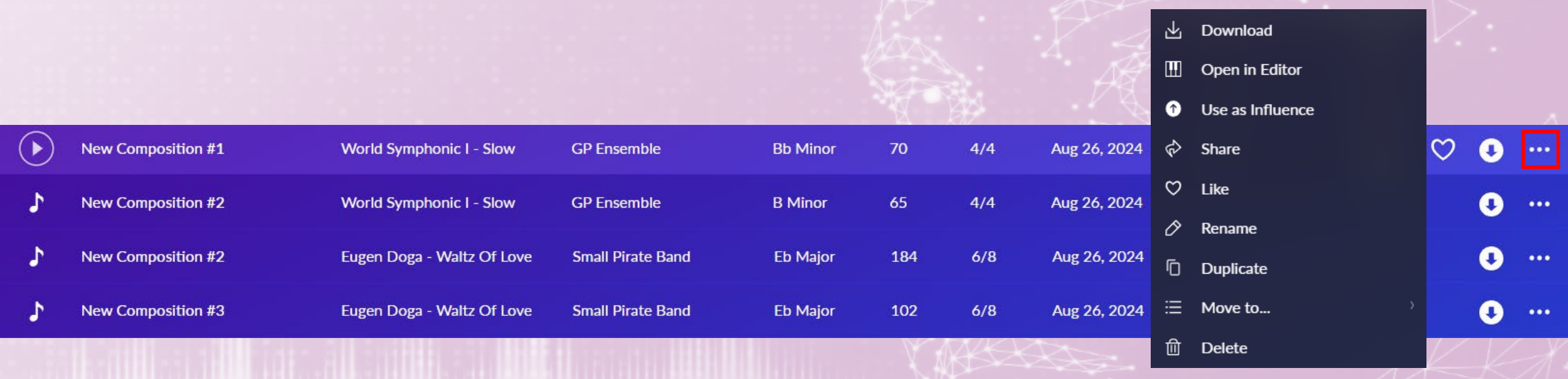

Εκτός από την καρδούλα και το βελάκι υπάρχουν και οι τρεις τελείες.

Αν πατήσουμε πάνω τους θα εμφανιστεί το παραπάνω παράθυρο με τις επιλογές : **Download**-Κατέβασμα, **Open in Editor** – Άνοιγμα στον Editor, **Use as Influence** – Να χρησιμοποιηθεί ως επιρροή, **Share** – Να το διαμοιράσουμε, **Like** – Να το κάνουμε αγαπημένο, **Rename** – Να το μετονομάσουμε, **Duplicate** – Να δημιουργήσουμε αντίγραφο, **Move to…** – Να το μετακινήσουμε σε άλλο φάκελο, **Delete** – Να το διαγράψουμε

## Πηγές

- «Ανθρωποκεντρική Τεχνητή Νοημοσύνη στην Εκπαίδευση : Μετασχηματίζοντας τον τρόπο με τον οποίο διδάσκουμε και μαθαίνουμε», Πανεπιστήμιο Κρήτης ΕΔΙΒΕΑ «Δημιουργία μουσικής με τη βοήθεια της Τεχνητής Νοημοσύνης» Σαλούστρου Αικατερίνη, Εκπαιδευτικός, Med in eLearning Παν/μιο Κρήτης ΕΔΙΒΕΑ
- Σεμινάριο CARDET Team : «Τεχνητή Νοημοσύνη : Μάθε γι' αυτή Δίδαξε μ' αυτή» Θεοδόσης
   Καραγεωργάκης
- Εφαρμογές Παραγωγικής Τεχνητής Νοημοσύνης Κωνσταντίνα Σάιτ
- Σεμινάριο Μουσείου Σχολικής Ζωής και Εκπαίδευσης «Η Τεχνητή Νοημοσύνη και η αξιοποίησή της στην Εκπαίδευση», Σπύρος Σπύρου
- 13° Φεστιβάλ Ψηφιακής Δημιουργίας «Τεχνητή Νοημοσύνη: το αύριο ήρθε!» Σεμινάριο για μαθητές
   και εκπαιδευτικούς Γιάννης Φαρσάρης